## Formative Zwischenevaluation

Anleitung: Evaluationsbaustein für Moodle-Kurse

## **Evaluationsteam** evaluation@psyedu.lmu.de

| 1                                                                                                    | 2                                                      | 3                                                                                                    |
|----------------------------------------------------------------------------------------------------|--------------------------------------------------------|----------------------------------------------------------------------------------------------------|
| Kurs öffnen                                                                                                    | Upload des Evaluationsbausteins                        | Kurs mit Evaluationsbaustein verschmelzen                                                                                                    |
| Öffnen Sie den Kurs, in                                                                                                    | Importieren Sie die Evaluationsbaustein-Datei aus      | Im Wiederherstellungsprozess durchlaufen Sie 7 Schritte.                                                                                                    |
| welchem die formative                                                                                                    | dem beim Download ausgewählten Speicherort:            | <b>1. Bestätigen</b> : Klicken Sie ganz unten auf <b>Weiter</b> .                                                                                                    |
| Zwischenevaluation                                                                                                    | a) per <b>Drag-and-drop</b> oder                       | <b>2. Ziel:</b> Wählen Sie bitte im Feld <b>In diesen Kurs wiederherstellen</b> >                                                                                                    |
| durchgeführt werden soll.                                                                                                    | b) über die <b>Auswahl</b> : Datei wählen >            | <b>Den gesicherten Kurs mit diesem Kurs verschmelzen</b> aus.                                                                                                    |
| Klicken Sie auf das                                                                                                    | Datei hochladen > Datei auswählen >                    | Bei allen übrigen Schritten des Wiederherstellungsprozesses                                                                                                    |
| Menü-Rad und wählen Sie                                                                                                    | Evaluationsbaustein-(DEU/ENG) <b>.mbz</b>              | klicken Sie ohne weitere Anpassungen auf <b>Weiter</b> .                                                                                                    |
| <b>Wiederherstellen</b> aus.                                                                                                    | Klicken Sie anschließend auf <b>Wiederherstellen</b> . | Nach <b>7. Fertig</b> können Sie zu Ihrem Kurs zurückkehren.                                                                                                    |
| <ul> <li>Einstellungen bearbeiten</li> <li>Kursabschluss</li> <li>Filter</li> <li>Setup für Bewertungen</li> <li>Lernziele</li> <li>Sicherung</li> <li>Wiederherstellen</li> <li>Import</li> <li>Kurs duplizieren</li> <li>Zurücksetzen</li> <li>Papierkorb</li> <li>Mehr</li> </ul> | Sicherungsdatei importieren<br>Dateien                 | 1. Bestätigen ▶ 2. Ziel ▶ 3. Einstellungen ▶ 4. Schema ▶ 5. Überprüfen ▶ 6. Ausführen ▶ 7. Fertig         In diesen Kurs wiederherstellen         Den gesicherten Kurs mit diesem         Kurs verschmelzen         Alle Inhalte dieses Kurses löschen         und dann wiederherstellen         Weiter         1. Bestätigen ▶ 2. Ziel ▶ 3. Einstellungen ▶ 4. Schema ▶ 5. Überprüfen ▶ 6. Ausführen ▶ 7. Fertig         Die Wiederherstellung ist abgeschlossen.         1000%         Die Wiederherstellung ist erfolgreich abgeschlossen. Zum Kurs mit dem wiederhergestellten Element.         Weiter |